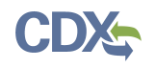

| Script Name                                  | Form Validation and Certification Enhancements TRI-MEweb RY 2013                                                                                                    |                                                                                                    |  |  |
|----------------------------------------------|----------------------------------------------------------------------------------------------------|----------------------------------------------------------------------------------------------------|--|--|
| Script ID                                    | TRI 02                                                                                                    |                                                                                                    |  |  |
| Script Synopsis                              | The purpose of these test scripts is to verify the RY 2013 enhancements to TRI-<br>MEweb's Validation and Certification Processes, as well as, editorial modifications to<br>the Welcome and eFDP Tabs. |                                                                                                    |  |  |
| Prerequisites                                | CDX account with TRI-MEweb Certifying Official Role.                                                                                                    |                                                                                                    |  |  |
| Tests Performed                              |                                                                                                    | Requirements Reference                                                                                                    |  |  |
| TRI 02.1 Validation and Certification        |                                                                                                    | TRI-014, TRI-014.1, TRI-014.2, TRI-014.3, TRI-015, TRI-015.1, TRI-015.2, TRI-015.3, TRI-015.4, TRI-015.5, TRI-016, TRI-030 |  |  |
| TRI 02.2 Data Quality Alert Comments         |                                                                                                    | TRI-031, TRI-031.1, TRI-031.2                                                                                              |  |  |
| TRI 02.3 Welcome Tab Enhancements            |                                                                                                    | TRI-001, TRI-001.1, TRI-001.2, TRI-001.3, TRI-001.4,<br>TRI-001.5, TRI-002, TRI-002.1, TRI-032                             |  |  |
| TRI 02.4 eFDP Tab Enhancements               |                                                                                                    | TRI-024, TRI-024.1,TRI-032                                                                                                 |  |  |
| TRI 02.5 TRI-MEweb Email Enhancements        |                                                                                                    | TRI-019, TRI-019.1                                                                                                    |  |  |
| TRI 02.6 TRI CDX Help Desk Tool Enhancements |                                                                                                    | TRI-022, TRI-023                                                                                                    |  |  |

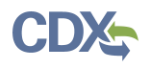

| Test Name     | Validation and Certification Enhancements                                                                                                    |
|---------------|----------------------------------------------------------------------------------------------------|
| Test ID       | TRI 02.1                                                                                                    |
| Synopsis      | This test will ensure the enhancements to the validate and certify processes within TRI-MEweb function correctly.                             |
| Prerequisites | User has logged into to TRI-MEweb and has access to a TRIFID that has RY 2013 forms that have passed validation and are pending transmission. |

| Processing Steps |                                                                                                    | Expected Results                                                                                     | Actual Results | Notes | Issue Number |
|------------------|----------------------------------------------------------------------------------------------------|----------------------------------------------------------------------------------------------------|----------------|-------|--------------|
| 1.               | Click on the <b>Prepare</b> tab.                                                                                                | The "Select a<br>Reporting Year" page<br>displays successfully.                                      | ×              |       |              |
| 2.               | Select 2014 from the drop<br>down list.<br>Click <b>Next.</b>                                                                   | The "Select a<br>Facility" page<br>displays successfully.                                            | x              |       |              |
| 3.               | Select the radio button of<br>the facility noted in the<br>reference materials.<br>Click on the <b>Forms</b> tab.               | The "Select a Form"<br>page is displayed<br>correctly.                                               | x              |       |              |
| 4.               | Select the radio button to the left of the correct chemical.                                                                    | The "Validation<br>Overview" page is<br>displated correctly.                                         | x              |       |              |
|                  | Select the <b>Validate</b> form                                                                                                 |                                                                                                    |                |       |              |
| 5.               | Click <b>Next.</b>                                                                                                    | The "Validation<br>Summary Report:<br>Details of Errors"<br>page is displayed<br>correctly.          | x              |       |              |
| 6.               | Click Back.                                                                                                    | The "Validation Step<br>2 of 2: Chemical<br>Information on<br>Forms" page is<br>displayed correctly. | x              |       |              |
| 7.               | Verify that the header title<br>reads "Validation Step 2 of<br>2: Chemical Information on<br>Forms."                            | The "Validation Step<br>1 of 2: Facility<br>Information" page is<br>displayed correctly.             | x              |       |              |
|                  | Verify that the "Form<br>Validation" header is the<br>color blue and the "Facility<br>Validation" header is the<br>color green. |                                                                                                    |                |       |              |
|                  | Click Back.                                                                                                    |                                                                                                    |                |       |              |

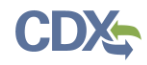

| Pro | cessing Steps                                                                                                    | Expected Results                                                                                      | Actual Results                                                            | Notes | Issue Number |
|-----|----------------------------------------------------------------------------------------------------|----------------------------------------------------------------------------------------------------|---------------------------------------------------------------------------|-------|--------------|
| 8.  | Verify that the header title<br>reads "Validation Step 1 of<br>2: Facility Information."<br>Verify that the "Facility<br>Validation" header is blue<br>and all subsequent headers<br>are the color red.                                               | The "Validation Step<br>2 of 2: Chemical<br>Information on<br>Forms" page is<br>displayed correctly.  | xx                                                                        |       |              |
|     |                                                                                                    |                                                                                                    |                                                                           |       |              |
| 9.  | Click <b>Next.</b>                                                                                                    | Reports" page is displayed correctly.                                                                 | x                                                                         |       |              |
| 10. | Verify that the "Data Quality<br>Reports" header is the color<br>blue and all preceding<br>headers are the color green.                                                                                                    | The "Prepare Review<br>Package for Draft<br>Forms" page is<br>displayed correctly.                    | x<br>much of the<br>information in this<br>step is different<br>from 2013 |       |              |
|     | Click Next.                                                                                                    |                                                                                                    |                                                                           |       |              |
| 11. | Verify that the "Review Draft<br>Package" header is the color<br>blue and all preceding<br>headers are the color green.<br>Click <b>Next.</b>                                                                                                    | The "Overview of<br>Submission and<br>Certification Steps"<br>page is displayed<br>correctly.         | x                                                                         |       |              |
| 12. | Click Next.                                                                                                    | The "Select Chemical<br>Forms to Prepare for<br>Certification" page is<br>displayed correctly.        | x                                                                         |       |              |
| 13. | Verify that the "Select<br>Form(s) for Certification"<br>header is the color blue and<br>all preceding headers are the<br>color green.<br>Select the radio button<br>adjacent to the Form R that<br>is ready for certification.<br>Click <b>Next.</b> | The "Notifying<br>Certifying Official(s)<br>of Pending<br>Submission" page is<br>displayed correctly. | ×                                                                         |       |              |
| 14. | Verify that the "Select<br>Certifying Official(s)" header<br>is the color blue and all<br>preceding headers are the<br>color green.<br>Select "certifying official"<br>radio button.<br>Click <b>Next.</b>                                            | The "Final Review of<br>Forms" page is<br>displayed correctly.                                        | ×                                                                         |       |              |
| 15. | Verify that the "Final<br>Review" header is the color<br>blue and all preceding<br>headers are the color green.<br>Click <b>Next.</b>                                                                                                    | The "Submission<br>Ready for<br>Certification" page is<br>displayed correctly.                        | x                                                                         |       |              |

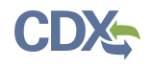

| Pro | cessing Steps                                                                                                    | Expected Results                                                            | Actual Results | Notes | Issue Number |
|-----|----------------------------------------------------------------------------------------------------|-----------------------------------------------------------------------------|----------------|-------|--------------|
| 16. | Verify that all headers are<br>the color green.<br>Navigate the <b>Certify</b> tab.                                                                                                    | The "Manage TRIFDs<br>for Certification"<br>page is displayed<br>correctly. | x              |       |              |
| 17. | Verify that the Certifying<br>Official's CDX email address<br>below the Title.<br>Verify that the "Sign<br>Agreement" button is<br>located below the Table of<br>TRIFIDs Pending Signature. | The "TRIFID<br>Agreement" page is<br>displayed correctly.                   | x              |       |              |
|     | Check the "Sign TRIFID" box<br>to the left of an unsigned<br>TRIFID and click <b>Sign</b><br><b>Agreement.</b>                                                                              |                                                                             |                |       |              |
| 18. | Click <b>I Agree.</b>                                                                                                    | The "Sign<br>Submissions" pop-up<br>window is displayed<br>correctly.       | x              |       |              |
| 19. | Log into CDX by entering<br>CDX user name and<br>password.<br>Enter correct answer to                                                                                                    | A pop-up window is<br>displayed.                                            | x              |       |              |
|     | Click <b>Sign</b> .                                                                                                    |                                                                             |                |       |              |
| 20. | Verify that the pop-up window reads:                                                                                                    | The "Manage TRIFDs<br>for Certification"<br>page is displayed<br>correctly. | x              |       |              |
|     | "Thank you for signing your<br>TRIFID Signature<br>Agreement. You may not<br>proceed to certify your<br>submission(s)."                                                                     |                                                                             |                |       |              |
|     | Click OK.                                                                                                    |                                                                             |                |       |              |

Determination: Pass [ ] Fail [ ]

Approved By:

Date: \_\_\_\_\_ Time: \_\_\_\_\_

\_\_\_\_\_